## DayO инструкция для компьютера.

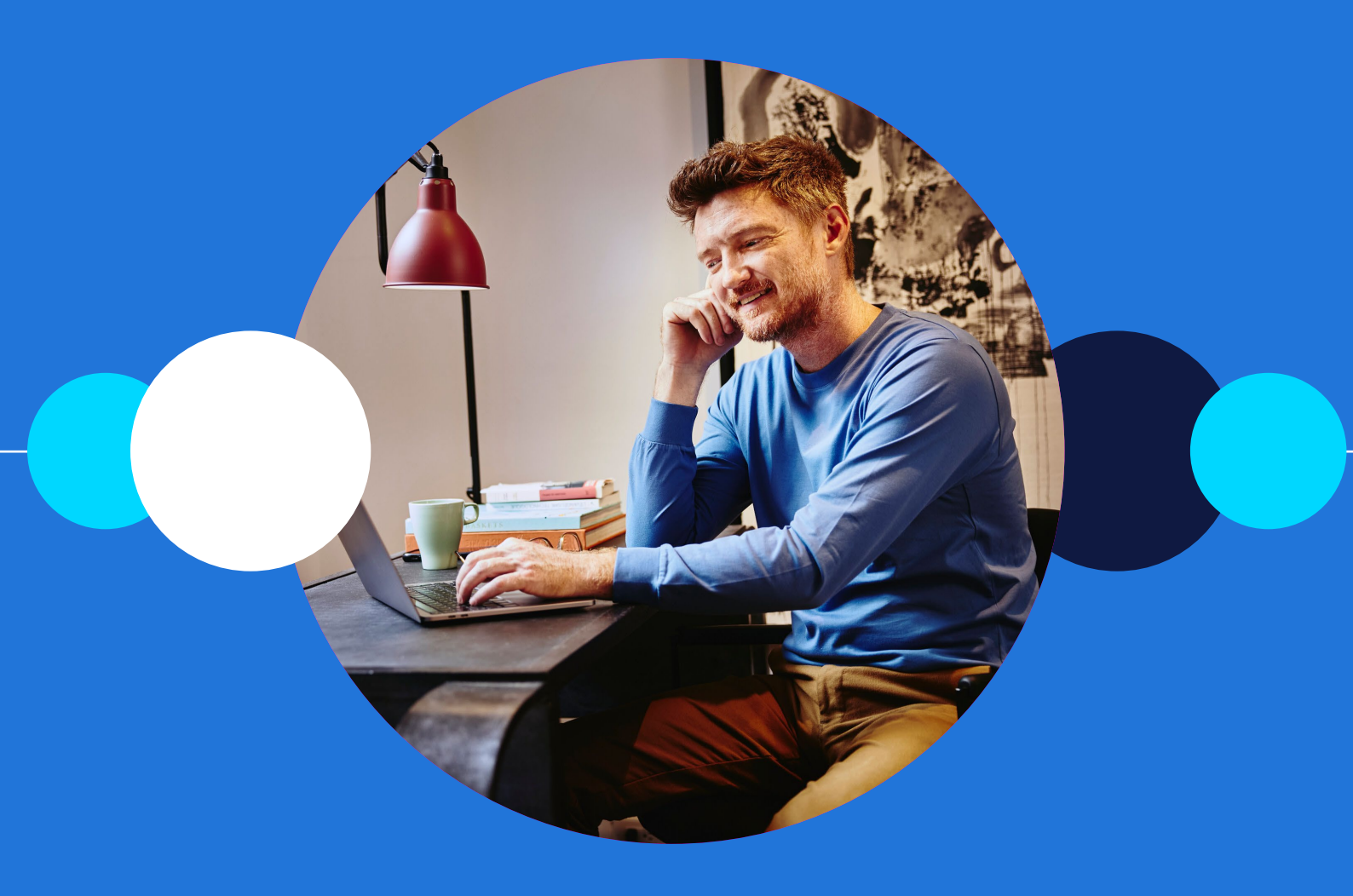

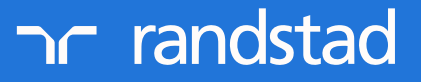

partner for talent.

Обучение DayO проходит с использованием мессенджера Webex. Для участия в обучении необходимо иметь оборудование с доступом в Интернет.

Открой браузер и введи ссылку, которую Ты получил по Viber или найди в своем электронном ящике сообщение с приглашением на встречу. После ввода соответствующей ссылки в приглашении и загрузки браузера нажми Присоединиться с этого браузера.

Тогда Тебе не нужно загружать приложение Webex. Встреча откроется в окне браузера.

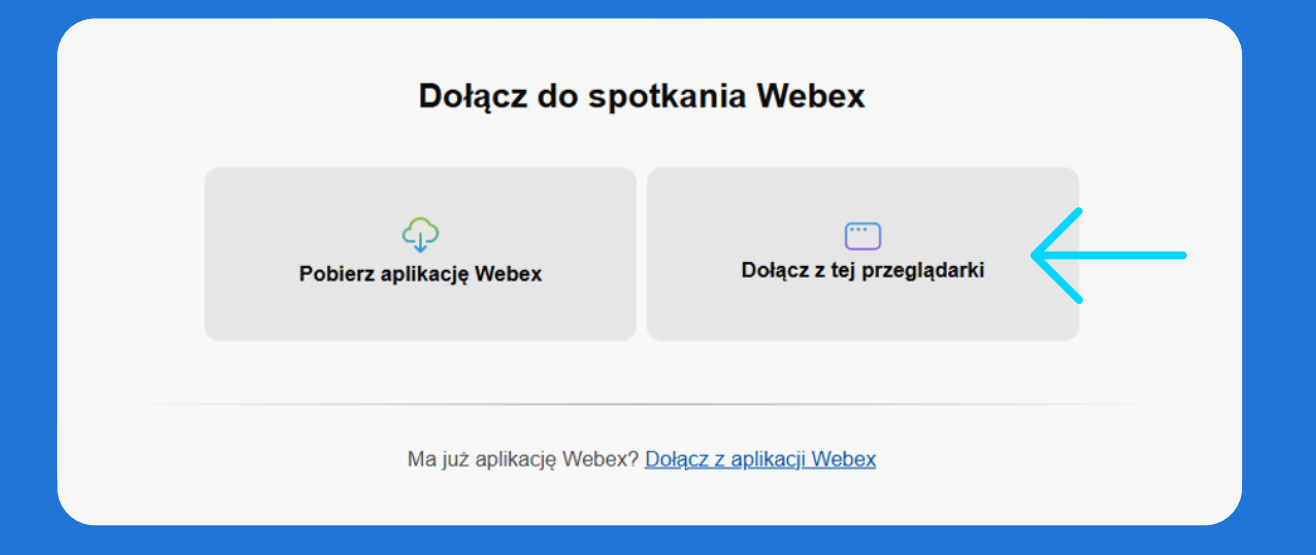

Следующий шаг: заполни поле Nazwa и Adres e-mail. В поле Nazwa напиши свое имя и фамилию латинскими буквами. Благодаря этому мы будем уверены, что это именно Ты принимаешь участие в обучении dayO. Подтверди заполненную информацию нажимая Dalej.

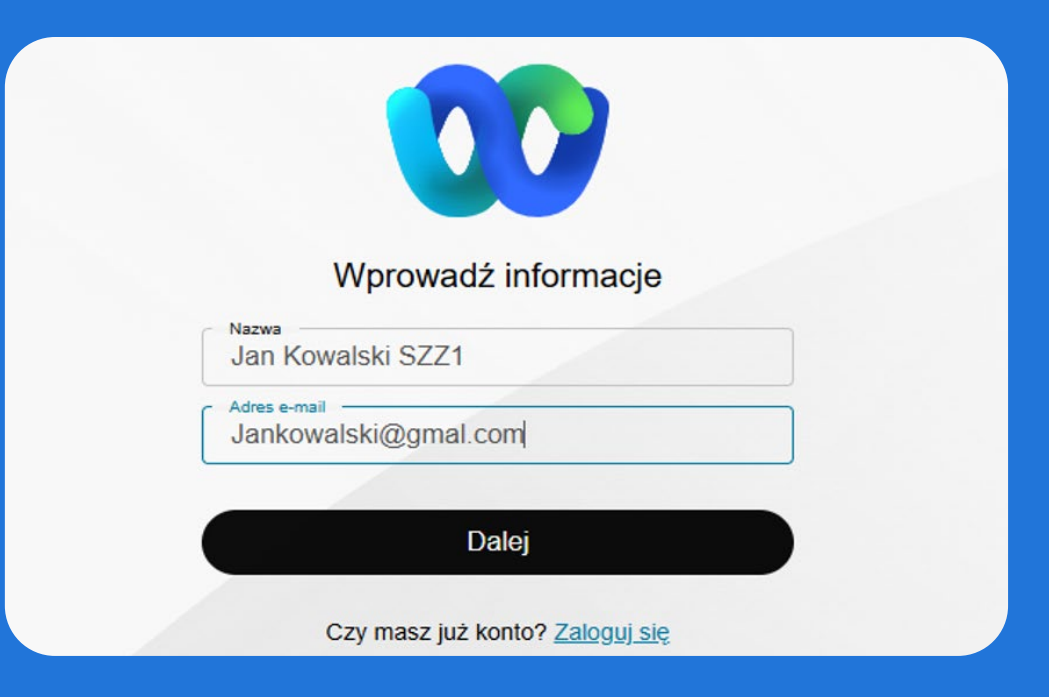

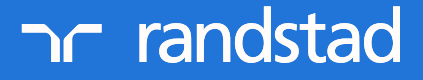

partner for talent.

## ОЗ Теперь нажми Присоединиться к вебинару

| Randstad Day0 28.02.2025 GB PL<br>8.0 - 14.0 - Modernway tryb wyłączania wydarenia | 는 Wyswietiana naciati                                         |  |
|------------------------------------------------------------------------------------|---------------------------------------------------------------|--|
|                                                                                    |                                                               |  |
|                                                                                    |                                                               |  |
|                                                                                    |                                                               |  |
| JS                                                                                 |                                                               |  |
|                                                                                    |                                                               |  |
|                                                                                    |                                                               |  |
|                                                                                    | Nie uczestniczysz jeszcze w sp<br>Gdy wszystko będzie golowe, |  |
| 👷 Wyłącz wyciszenie ~                                                              | wybierz Dołącz do webinarium.<br>Gotowe? Dołącz do webinarium |  |
|                                                                                    |                                                               |  |

Во время встречи Твоя камера и микрофон будут отключены. Если хочешь изменить настройки звука, нажми на панель настроек, расположенную слева внизу.

Ты успешно присоединился к онлайн-тренингу DayO. Справа внизу находится значок чата. Там можешь задавать все свои вопросы во время обучения. После встречи нажми внизу на красный крестик. Таким способом Ты выйдешь с обучения. Помни, чтобы во время онлайн-тренинга у Тебя было тихое, удобное место, будь пунктуален.

| <ul> <li>Informacje o webinarium (Moderowany tryb wyf</li> </ul> | (czania wyciszenia)                                                                                                    |       |                                           | 38:16 |
|------------------------------------------------------------------|----------------------------------------------------------------------------------------------------|-------|-------------------------------------------|-------|
|                                                                  | Kasia Randstad<br>Prowadzęcy                                                                                                    | Ikład | Czat<br>od Anna Różańska do Wszyscy 07:40 |       |
| Wyświetlanie aplikacji użytkownika Kasia Randsł                  | ad - 100% +                                                                                                    |       | ja niedaleko                              |       |
| Ø                                                                | Panerbiel Stde Nov- (1, MELCON, SLOSS JC27, 2023 - Powerbier - D                                                                                                |       |                                           |       |
| Ws                                                               | azówki techniczne:                                                                                                    |       |                                           |       |
| ješ<br>z                                                         | i uczestniczysz w spotkaniu za pomocą tabletu lub telefonu i masz problem<br>więkiem to najprawdopodobniej w aplikacji jest wyciszony dźwiek. Należy kliknąć    |       |                                           |       |
| na<br>dz                                                         | ekran i na górze wyświetli się ikona głośnika. Klikając na nią można uruchomić<br>rięk. Jeżeli ikona głośnika nie wyświetła się, należy rozwinąć pasek z trzema | 1     |                                           |       |
| kro                                                              | pkami i wybrać opcję Speakerphone. Wówczas dźwięk powinien się uruchomić.                                                                                       |       |                                           |       |
| ≻ Rei                                                            | omendujemy użycie przeglądarki Chrome. I                                                                                                    |       |                                           |       |
| ≻ Dla<br>sta                                                     | Twojej wygody i lepszego odbioru treści szkoleń użyj laptopa lub komputera<br>jonarnego zamiast tabletu czy telefonu.                                           |       |                                           |       |
|                                                                  |                                                                                                    |       | Wyślij do: Wszysoy                        |       |
|                                                                  |                                                                                                    |       | Wpisz tutaj swoją wiadomość               |       |
| Side 3 of 6                                                      |                                                                                                    |       |                                           |       |
| 8                                                                | 😥 Wyłącz wyciszenie 🗸 🔞 🕼 🐨 😕                                                                                                    |       | 은= Uczestnicy                             | Czat  |
|                                                                  |                                                                                                    |       |                                           |       |

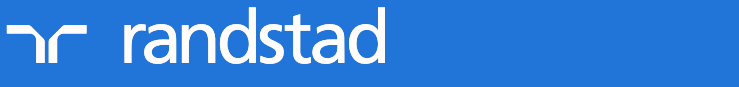

## partner for talent.